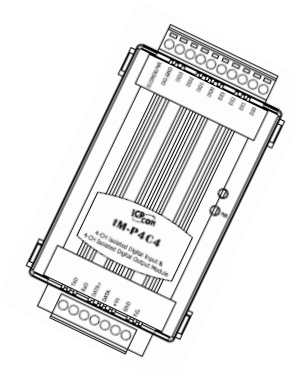

## Quick Start Guide for tM-DA1P1R1

April. 2014, Version 1.20

### **Congratulations!**

Congratulations on purchasing the tM-DA1P1R1 the most popular automation solution for remote monitoring and control applications. This Quick Start Guide will provide information needed to get started with the tM-DA1P1R1. Please also consult the User Manual for detailed information on the setup and use of the tM-DA1P1R1.

#### What's in the shipping box?

In addition to this guide, the shipping box includes the following items:

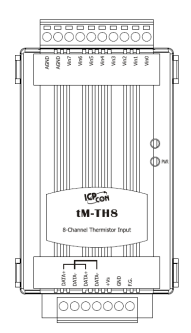

tM-DA1P1R1

### **Technical Support**

 ICP DAS Website http://www.icpdas.com/

## Understanding the Hardware Specifications and Wiring Diagrams

Before installing the hardware, you should have a basic understanding of hardware specification and the wiring diagrams.

#### **System Specifications :**

| Communication               |                                            |  |  |
|-----------------------------|--------------------------------------------|--|--|
| Interface                   | RS-485                                     |  |  |
| Format                      | (N, 8, 1), (N, 8, 2), (O, 8, 1), (E, 8, 1) |  |  |
| Baud Rate                   | 1200 ~ 115200 bps                          |  |  |
| Protocol                    | DCON, Modbus/RTU, Modbus/ASCII             |  |  |
| Watchdog                    | Communication (Programmable)               |  |  |
| LED Indicators              |                                            |  |  |
| Power                       | 1 LED as Power Indicator                   |  |  |
| Isolation                   |                                            |  |  |
| Intra-module Isolation,     | 2500 VDC                                   |  |  |
| Filed-to-Logic              | 2500 120                                   |  |  |
| EMS Protection              |                                            |  |  |
| ESD (IEC 61000-4-2)         | ±4 kV contact for Each Terminal            |  |  |
|                             | ±8 kV Air for Random Point                 |  |  |
| EFT (IEC 61000-4-4)         | ±4 kV for Power Line                       |  |  |
| Power                       |                                            |  |  |
| Reverse Polarity Protection | Yes                                        |  |  |
| Input Range                 | 10 ~ 30 VDC                                |  |  |
| Consumption                 | 1.8 W max.                                 |  |  |
| Mechanical                  |                                            |  |  |
| Dimensions ( W x L x H )    | 52 mm x 98 mm x 27 mm                      |  |  |
| Installation                | DIN-Rail Mounting                          |  |  |
| Environment                 |                                            |  |  |
| Operating Temperature       | -25 ~ +75 ℃                                |  |  |
| Storage Temperature         | -30 ~ +80 °C                               |  |  |
| Humidity                    | 10 ~ 95% RH, Non-condensing                |  |  |

#### I/O Specifications :

| Analog Out        | Analog Output        |                                           |  |  |  |  |
|-------------------|----------------------|-------------------------------------------|--|--|--|--|
| Channel           |                      | 1                                         |  |  |  |  |
| Туре              |                      | 0~10V, 0~20mA, 4~20mA                     |  |  |  |  |
| Resolution        |                      | 12-bit                                    |  |  |  |  |
| Accuracy          |                      | ±0.1% of FSR                              |  |  |  |  |
| DA Output I       | Response Time        | 10 ms                                     |  |  |  |  |
| Voltage Out       | put Capability       | 20 mA                                     |  |  |  |  |
| Current Loa       | d Resistance         | 500 Ω                                     |  |  |  |  |
| Digital Inpu      | t/Counter            |                                           |  |  |  |  |
| Channel           |                      | 1                                         |  |  |  |  |
| Туре              |                      | Dry                                       |  |  |  |  |
| On Voltage Level  |                      | Close to GND                              |  |  |  |  |
| Off Voltage Level |                      | Open                                      |  |  |  |  |
|                   | Max. Counts          | 65536 (16-bit)                            |  |  |  |  |
| Counters          | Max. Input Frequency | 100 Hz                                    |  |  |  |  |
|                   | Min. Pulse Width     | 5 ms                                      |  |  |  |  |
| Input Imped       | lance                | 10 ΚΩ                                     |  |  |  |  |
| Relay Outpu       | ut                   |                                           |  |  |  |  |
| Channel           |                      | 1                                         |  |  |  |  |
| Туре              |                      | Power Relay, Form C                       |  |  |  |  |
| Operating L       | oad Voltage Range    | 250 V <sub>AC or</sub> 30 V <sub>DC</sub> |  |  |  |  |
| Max Load (        | Surront              | NO : 10 A @250 V <sub>AC</sub>            |  |  |  |  |
|                   | Junent               | NC : 6 A @250 V <sub>AC</sub>             |  |  |  |  |
| Operate Tin       | ne                   | 15 ms max.                                |  |  |  |  |
| Release Tim       | ne                   | 5 ms max.                                 |  |  |  |  |
| Mechanical        | Endurance            | 1 X 10 <sup>7</sup> OPS                   |  |  |  |  |
| Electrical E      | ndurance             | 5 X 10 <sup>4</sup> OPS                   |  |  |  |  |
| Power On a        | nd Safe Value        | Yes, Programmable                         |  |  |  |  |

#### Wire Connection :

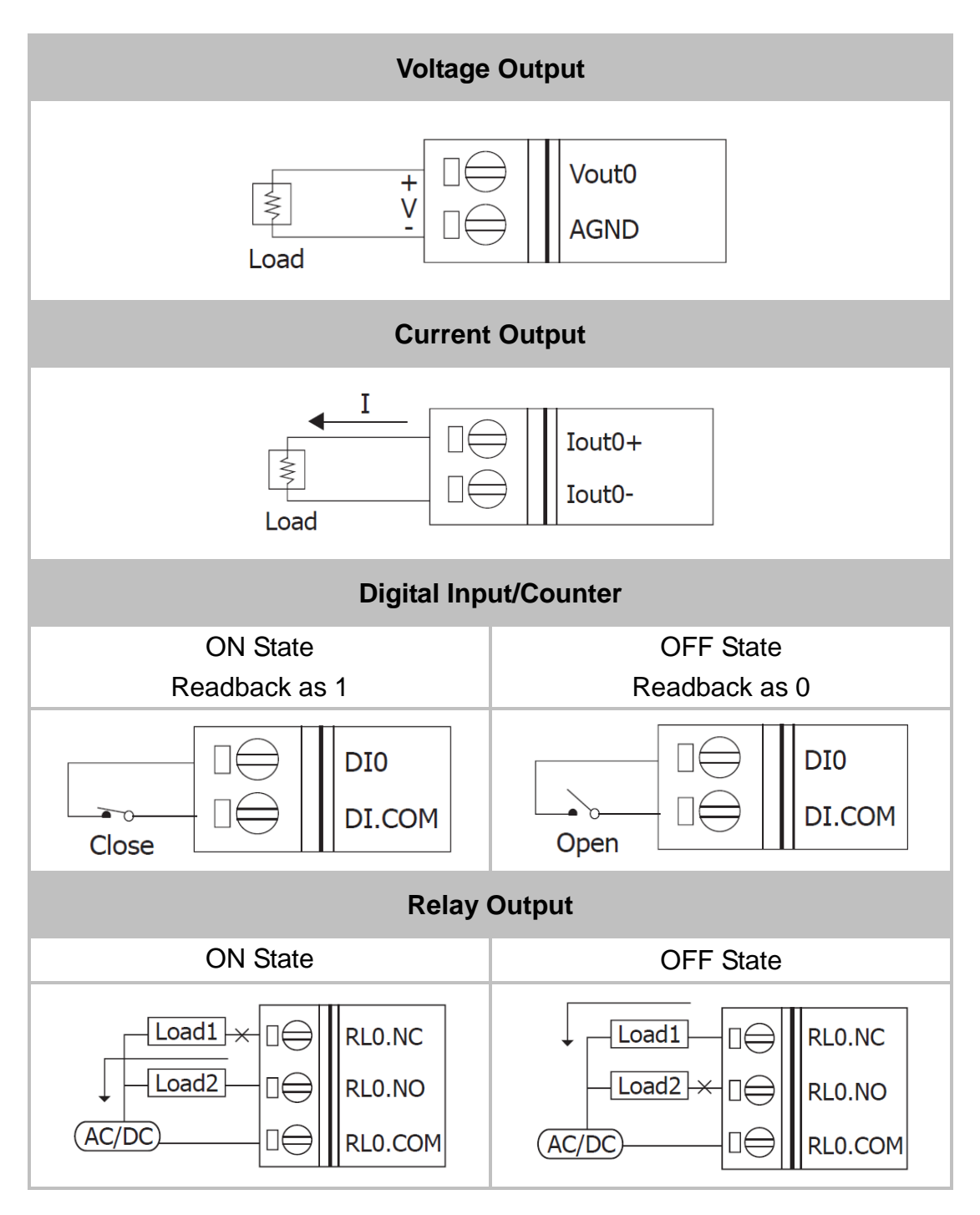

#### Pin Assignment :

tun ← | → Init

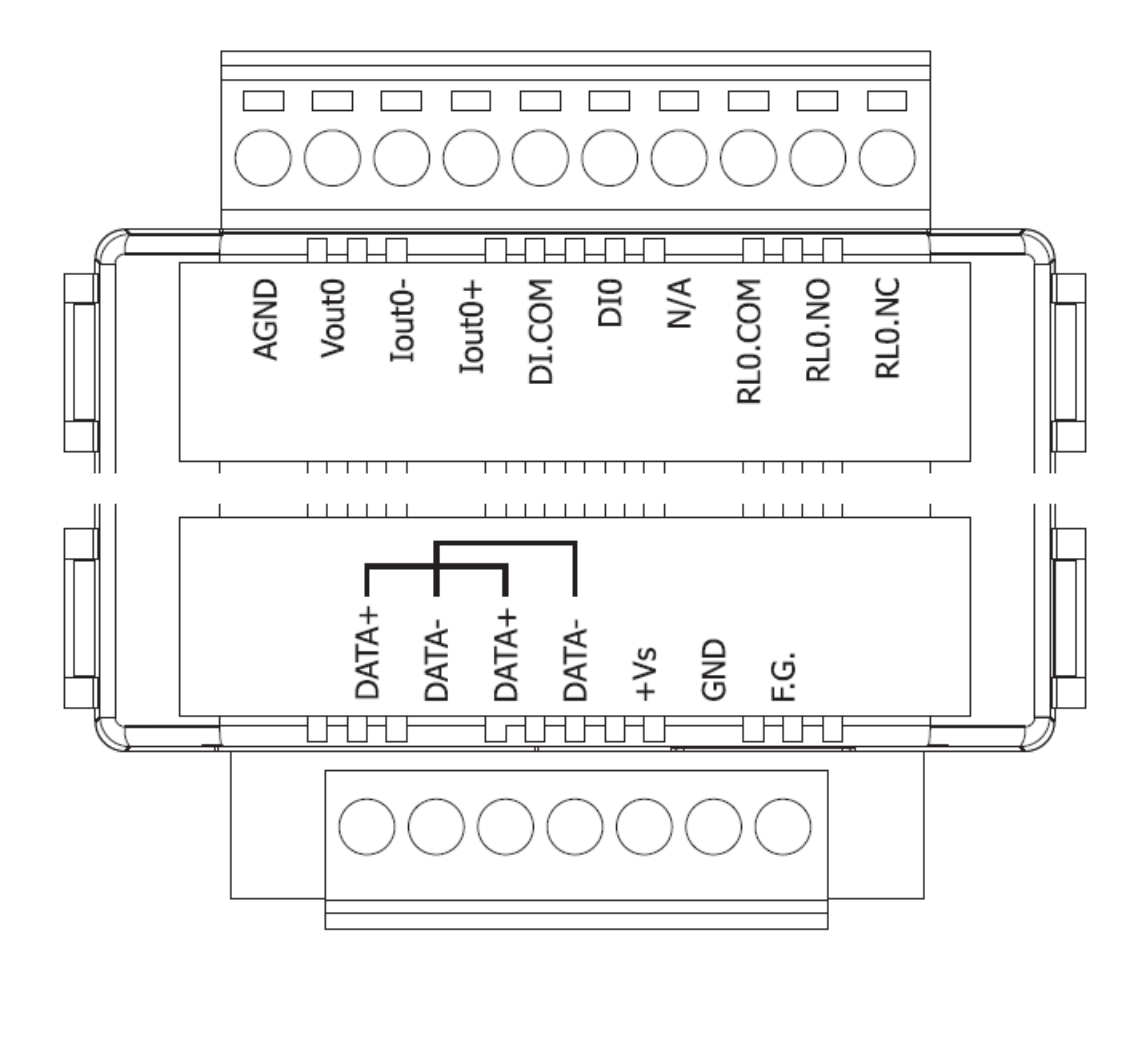

## Booting the tM-Series in Init Mode

Make sure the switch placed in the "Init" position.

2

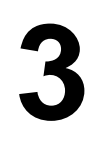

### Connecting to the PC and the Power Supply

The tM-Series series is equipped with an RS-485 port for connection to a 232/USB converter to PC

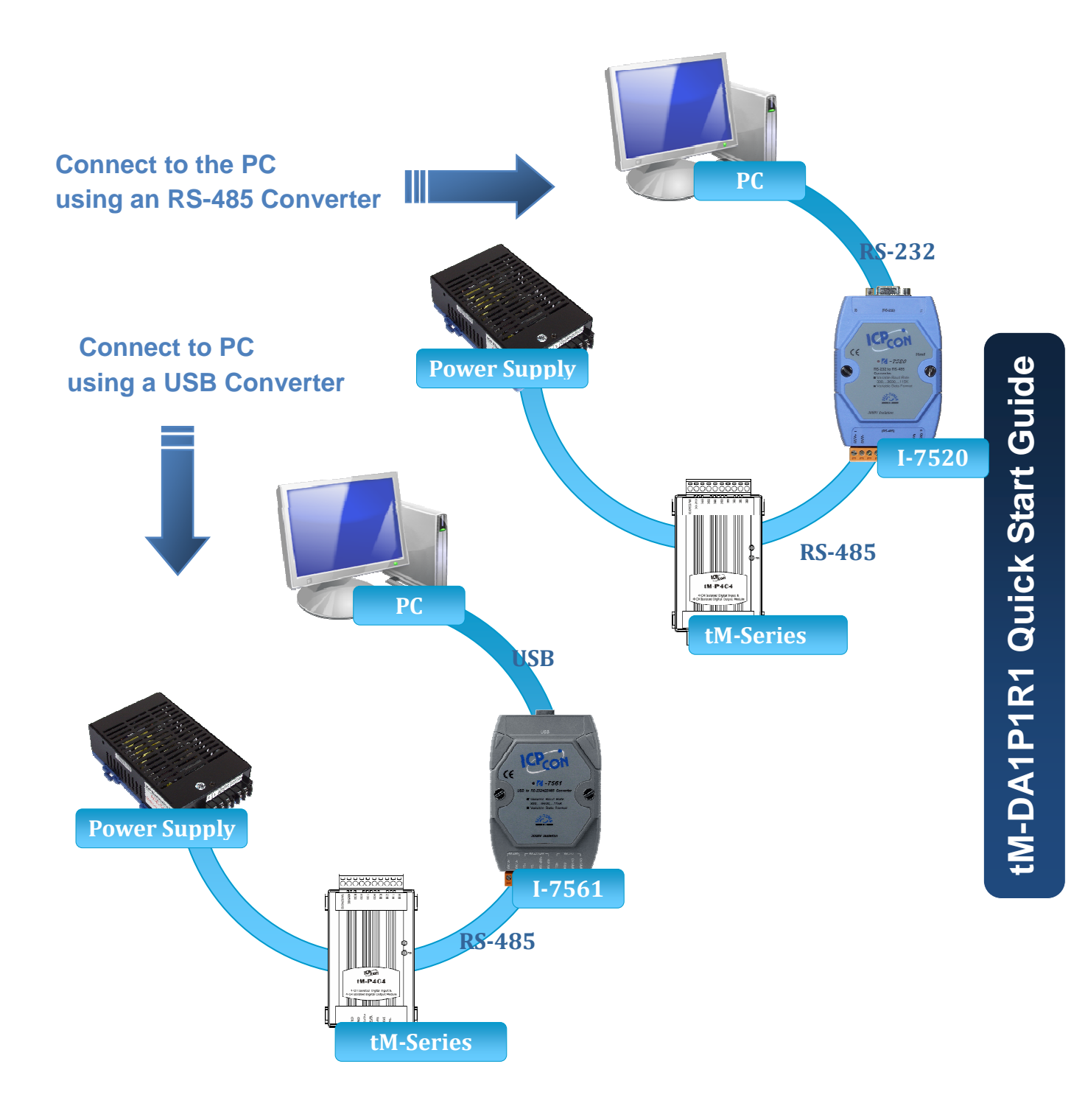

Copyright © 2014 ICP DAS Co., Ltd. All Rights Reserved. E-mail: service@icpdas.com

## **4** Installing the DCON Utility

The DCON Utility is an easy-to-use tool designed to enable simple configuration of I/O modules that use the DCON protocol.

#### Step 1: Locate the DCON Utility

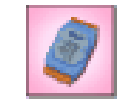

The DCON Utility can be obtained from the companion CD or from the ICPDAS FTP site:

DCON\_Utility\setup\ http://ftp.icpdas.com/pub/cd/8000cd/napdos/driver/dcon\_utility/

#### Step 2: Follow the prompts to complete the installation

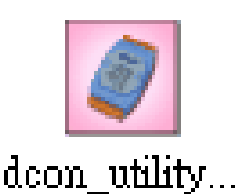

After the installation has been completed, there will be a new shortcut to the DCON Utility on the desktop.

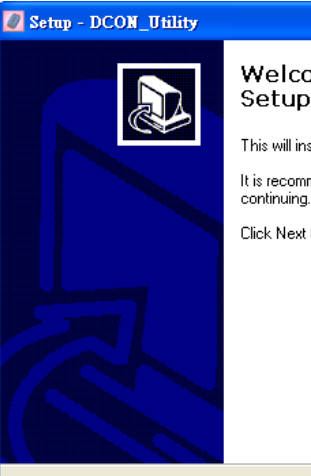

## Welcome to the DCON\_Utility Setup Wizard

It is recommended that you close all other applications before

<u>N</u>ext>

Cancel

Click Next to continue, or Cancel to exit Setup.

# **5** Using the DCON Utility to Initialize the tM-Series Module

The tM-Series is an I/O module based on the DCON protocol, meaning that you can use the DCON Utility to easily initialize it.

đ

M-DA1P1R1 Quick Start G

#### Step 1: Run the DCON Utility

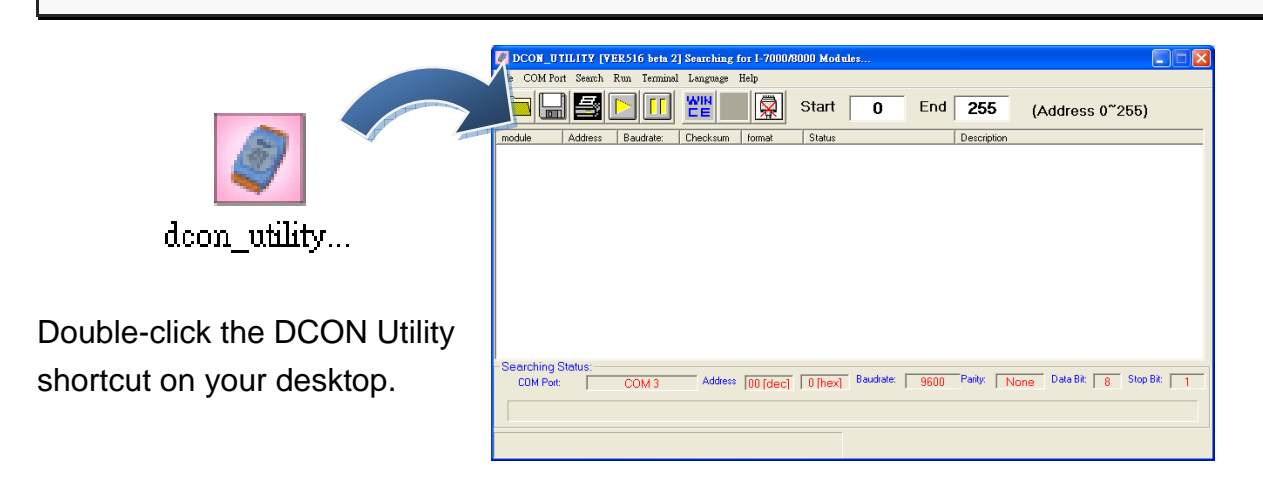

#### Step 2: Use the COM1 port to communicate with the tM-Series

Click the "COM Port" option from the menu and a dialog box will be displayed that will allow you to set the communication parameters as described in the table below.

| DCON_UTILITY [YE.'516 beta 2] Searching for I-7000/                                                                                                    | 000 Modules        |                                  |
|----------------------------------------------------------------------------------------------------|--------------------|----------------------------------|
| File COM Port Search Ry Terminal Language Help                                                                                                    |                    |                                  |
|                                                                                                    | Start 0 End 255    | (Address 0~255)                  |
| module and a state of the state of the state | Descriptio         | n                                |
| Select IM Port and Band Rate                                                                                                    |                    |                                  |
| COM to search: Time Or                                                                                                    | ut Setting :       |                                  |
|                                                                                                    | 100 ms             |                                  |
| - Raud Rate Option                                                                                                    |                    |                                  |
|                                                                                                    | 115200             |                                  |
| <b>57600 38400 19200</b>                                                                                                    | ▼ 9600             |                                  |
| □ 4800 □ 2400 □ 1200                                                                                                    |                    |                                  |
| Select All Clear All DPS-80                                                                                                    | 00                 |                                  |
| -Searc                                                                                                    |                    | Data Dity Log Chen Rity Log      |
| Protocol Option                                                                                                    | ake.   9600 Pailor | None Data bit.   8 Stop bit.   1 |
| DCON Modbus RTU Mod                                                                                                    | ibus ASCII         |                                  |
| Checksum Option                                                                                                    |                    |                                  |
| 🔽 Disable 🔽 Enable                                                                                                    |                    |                                  |
| Parity Option:                                                                                                    |                    |                                  |
|                                                                                                    | Communication      | Init                             |
| J✓ None (N,8,1) J Even (E,8,1                                                                                                    | parameter          | mode value                       |
| □ None (N,8,2) □ Odd (0,8,1)                                                                                                    | Address            | 00                               |
|                                                                                                    | Address            | 00                               |
| Industry Computer RS-485 Port Option                                                                                                    | Baud Rate          | 9600                             |
| RTS_CONTROL_TOGGLE                                                                                                    | Protocol           | DCON                             |
| Set_RTS (for Vision Box)                                                                                                    | Charlier           | Disabled                         |
|                                                                                                    | Cnecksum           | Disabled                         |
| Cancel Ok                                                                                                    | Parity             | N,8,1                            |
|                                                                                                    |                    |                                  |

Copyright © 2014 ICP DAS Co., Ltd. All Rights Reserved. E-mail: service@icpdas.com

#### Step 3: Search for the tM-Series module

Click "Start Search" button from the toolbox to search for the tM-Series module. After the tM-Series module is displayed in the list, click "Stop Search" button.

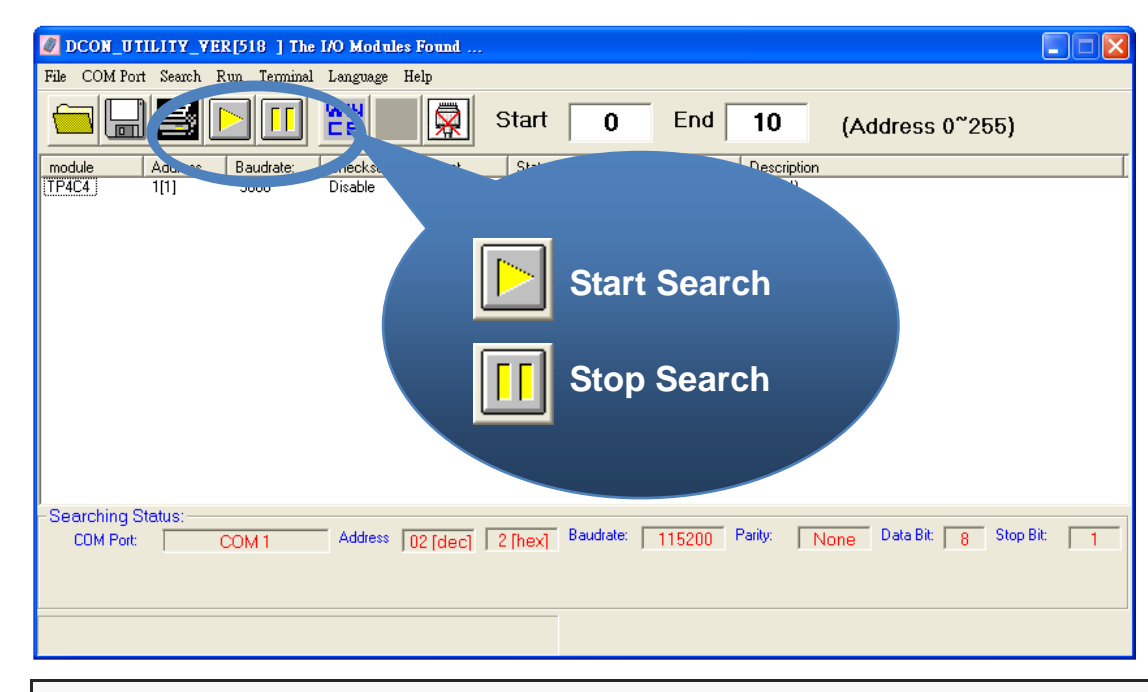

#### Step 4: Connect to the tM-Series

After clicking on the name of the module in the list, a dialog box will be displayed.

| 🖉 DCON_UT    | ILITY_V  | 7ER [51 | 8 ] The  | I/O Modul           | es Found | •       |            |        |         |       |            |       |         |   |
|--------------|----------|---------|----------|---------------------|----------|---------|------------|--------|---------|-------|------------|-------|---------|---|
| File COM Por | t Search | Run     | Terminal | Language            | Help     |         |            |        |         |       |            |       |         |   |
|              | 5        |         |          |                     |          | Start   | 0          | End    | 10      | (A    | ddress     | 0~255 | 5)      |   |
|              |          |         | idrate:  | Checksum<br>Disable | format   | Status  |            |        |         | ition |            |       |         | [ |
| (1F404)      |          | 7/      | 00       | Disable             | N,0,1    |         |            |        | (DCON,  | )     |            |       |         |   |
|              |          |         |          |                     |          |         |            |        |         |       |            |       |         |   |
|              |          |         |          |                     |          |         |            |        |         |       |            |       |         |   |
|              |          |         |          |                     |          |         |            |        |         |       |            |       |         |   |
|              |          |         |          |                     |          |         |            |        |         |       |            |       |         |   |
|              |          |         |          |                     |          |         |            |        |         |       |            |       |         |   |
|              |          |         |          |                     |          |         |            |        |         |       |            |       |         |   |
|              |          |         |          |                     |          |         |            |        |         |       |            |       |         |   |
|              |          |         |          |                     |          |         |            |        |         |       |            |       |         |   |
| -Searching S | tatus:-  |         |          |                     |          |         | Developter |        | Devilue |       | T Data Dit |       | tee Dit |   |
| COM Port     |          | COM     | 11       | Address             | 02 [dec] | 2 [hex] | Dauurate.  | 115200 | r any.  | None  | Data bit.  | 8 9   | пор ыс  |   |
|              |          |         |          |                     |          |         |            |        |         |       |            |       |         |   |
|              |          |         |          |                     |          |         |            |        |         |       |            |       |         |   |
|              |          |         |          |                     |          |         |            |        |         |       |            |       |         |   |

#### Step 5: Initialize the tM-Series module

Set the "Address" field in the dialog box to 1 and then click "Setting" button to save the settings.

| Protocol:     | DCON                    | Ψ. |         |
|---------------|-------------------------|----|---------|
| Address:      | 1                       | -  |         |
| Baudrate:     | 9600                    |    |         |
| Checksum      | Disable                 |    | 1       |
| Parity Option | n Dime Parity (DU-8) 1) |    | Setting |

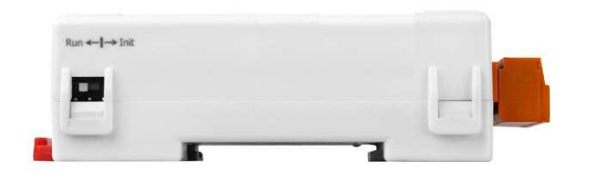

## 6 Rebooting the tM-Series Module in Normal Mode

Make sure the INIT switch is placed in the "Normal" position.

## **7** Starting the Module Operation

After rebooting the tM-Series module, search for the module to make sure the settings have been changed. You can double click on the name of the module in the list to open the configuration dialog box.

| DCON_UTILITY_YER[518 ] The I/O Modules Found                                                                                                    | × |
|----------------------------------------------------------------------------------------------------|---|
| File COMPort Search Run Terminal Language Help                                                                                                    |   |
| Image: Start Image: Start< |   |
| module Address Baudrate: Checksum format Status Description                                                                                                    | Ι |
|                                                                                                    |   |
| Searching Status:                                                                                                    |   |
| CDM Port: COM 1 Address 02 [dec] 2 [hex] Baudrate: 115200 Parity: None Data Bit: 8 Stop Bit: 1                                                                                                    |   |
|                                                                                                    |   |
|                                                                                                    |   |

Copyright © 2014 ICP DAS Co., Ltd. All Rights Reserved. E-mail: service@icpdas.com

## **8** DCON Command Sets

| Command     | Description                                                        |
|-------------|--------------------------------------------------------------------|
| \$AAF       | read firmware version                                              |
| \$AAI       | read INIT status                                                   |
|             | response:                                                          |
|             | !AA0 -> INIT short to GND                                          |
|             | !AA1 -> else                                                       |
| \$AAM       | read module name                                                   |
| \$AAP       | Read Modbus RTU/DCON protocol                                      |
|             | response:                                                          |
|             | !AA0 -> DCON                                                       |
|             | !AA1 -> Modbus RTU                                                 |
| \$AAPN      | Set Modbus RTU/DCON protocol                                       |
|             | N-> 0: DCON, 1: Modbus RTU                                         |
| \$AA00      | channel 0 AO zero calibration                                      |
| \$AA10      | channel 0 AO span calibration                                      |
| \$AA2       | read configuration                                                 |
| \$AA30VV    | trim the channel 0 analog output, VV in hex, 01-7F to increase,    |
|             | FF-80 to decrease                                                  |
| \$AA40      | set current analog output as power on value of channel 0           |
| \$AA5       | read reset status                                                  |
|             | !AA1 first after power on, !AA0 others                             |
| \$AA60      | read back the last analog output value set by the analog           |
|             | output command of channel 0                                        |
| \$AA70      | read the power on value of the analog output channel 0             |
| \$AA80      | read back the current analog output value of channel 0             |
| \$AA90      | read the type code and slew rate of analog output channel 0        |
| \$AA90TS    | set the type code (T) and slew rate (S) of analog output channel 0 |
| #AA0(data)  | set analog output value of channel 0                               |
| %AANNTTCCFF | set configuration, NN: new address, TT = 00, CC: new baud rate     |
|             | FF: data format                                                    |
| @AACEC0     | clear DI counter 0                                                 |

| Command    | Description                                                |
|------------|------------------------------------------------------------|
| @AADI      | read DIO                                                   |
|            | response                                                   |
|            | !AA00O0I                                                   |
| @AADO0V    | set DO, V-> 0: off, 1: on                                  |
| @AAREC0    | read event counter of channel 0                            |
| ~**        | clear host watchdog timeout counter                        |
| ~AA0       | read host watchdog status                                  |
| ~AA1       | clear host watchdog timeout status                         |
| ~AA2       | read host watchdog enable/disable status and timeout value |
| ~AA3ETT    | enable/disable host watchdog and set timeout value         |
|            | E-> 0: disable host watchdog, 1: enable host watchdog      |
|            | TT: host watchdog timeout in 0.1s in hex format            |
| ~AA4       | read DO power on and safe value                            |
| ~AA40      | read analog output channel 0 safe value                    |
| ~AA50P0S   | set DO power on and safe value                             |
|            | P-> 0: power on value off, 1: power on value on            |
|            | S-> 0: safe value off, 1: safe value on                    |
| ~AAO(name) | set module name                                            |
| ~AARD      | read response delay time in ms in hex format               |
| ~AARDVV    | set response delay time in ms, VV in hex format, 00 - 1E   |

#### **Baud Rate Setting (CC)**

Bits 5:0

Baud rate, 0x03 ~ 0x0A

| Code | 0x03  | 0x04  | 0x05  | 0x06   |
|------|-------|-------|-------|--------|
| Baud | 1200  | 2400  | 4800  | 9600   |
| Code | 0x07  | 0x08  | 0x09  | 0x0A   |
| Baud | 19200 | 38400 | 57600 | 115200 |

Bits 7:6

00: no parity, 1 stop bit

01: no parity, 2 stop bits

10: even parity, 1 stop bit

11: odd parity, 1 stop bit

#### Copyright © 2014 ICP DAS Co., Ltd. All Rights Reserved. E-mail: service@icpdas.com

#### Data Format Setting (FF)

Bits 1:0

- 00: engineering format
- 01: percent format
- 10: hex format

Bits 6

- 0: checksum disabled
- 0: checksum enabled

#### Type Code Setting (T)

| Type Code | Output Range | Data Format | Max     | Min     |
|-----------|--------------|-------------|---------|---------|
|           |              | Engineering | +20.000 | +00.000 |
| 0         | 0 ~ 20 mA    | Percent     | +100.00 | +000.00 |
|           |              | Hexadecimal | FFFFh   | 0000h   |
|           |              | Engineering | +20.000 | +04.000 |
| 1         | 4 ~ 20 mA    | Percent     | +100.00 | +000.00 |
|           |              | Hexadecimal | FFFFh   | 0000h   |
|           |              | Engineering | +10.000 | +00.000 |
| 2         | 0 ~ 10 V     | Percent     | +100.00 | +000.00 |
|           |              | Hexadecimal | FFFFh   | 0000h   |
| 4         | 0 ~ 5 V      | Engineering | +05.000 | +00.000 |
|           |              | Percent     | +100.00 | +000.00 |
|           |              | Hexadecimal | FFFFh   | 0000h   |

#### Slew Rate Setting (S)

| S | V/s       | mA/s      | S | V/s   | mA/s   |
|---|-----------|-----------|---|-------|--------|
| 0 | Immediate | Immediate | 8 | 8.0   | 16.0   |
| 1 | 0.0625    | 0.125     | 9 | 16.0  | 32.0   |
| 2 | 0.125     | 0.25      | A | 32.0  | 64.0   |
| 3 | 0.25      | 0.5       | В | 64.0  | 128.0  |
| 4 | 0.5       | 1.0       | С | 128.0 | 256.0  |
| 5 | 1.0       | 2.0       | D | 256.0 | 512.0  |
| 6 | 2.0       | 4.0       | E | 512.0 | 1024.0 |
| 7 | 4.0       | 8.0       |   |       |        |

9

## Modbus Address Mapping

| Address | Description                                          | Attribute |
|---------|------------------------------------------------------|-----------|
| 10097   | Low latched values of DI                             | R         |
| 10105   | Low latched values of DO                             | R         |
| 00001   | Digital output value of channel 0                    | R/W       |
| 00033   | Digital input value of channel 0                     | R         |
| 00065   | High latched values of DI                            | R         |
| 00073   | High latched values of DO                            | R         |
| 00097   | Low latched values of DI                             | R         |
| 00105   | Low latched values of DO                             | R         |
| 00129   | Safe value of digital output channel 0               | R/W       |
| 00161   | Power on value of digital output channel 0           | R/W       |
| 00193   | Counter update trigger edge of channel 0             | R/W       |
| 00513   | Write 1 to clear counter value of channel 0          | W         |
| 00257   | Protocol, 0: DCON, 1: Modbus RTU                     | R/W       |
| 00258   | 0: Modbus RTU, 1: Modbus ASCII                       | R/W       |
| 00260   | Modbus host watchdog mode                            | R/W       |
|         | 0: same as I-7000                                    |           |
|         | 1: can use AO and DO command to clear host           |           |
|         | watchdog timeout status                              |           |
| 00261   | 1: enable, 0: disable host watchdog                  | R/W       |
| 00264   | Write 1 to clear latched DIO                         | W         |
| 00265   | DI active state, 0: normal, 1: inverse               | R/W       |
| 00266   | DO active state, 0: normal, 1:inverse                | R/W       |
| 00269   | Modbus data format, 0: hex, 1: engineering           | R/W       |
| 00270   | Host watch dog timeout status, write 1 to clear      | R/W       |
|         | host watch dog timeout status                        |           |
| 00273   | Reset status, 1: first read after powered on, 0: not | R         |
|         | the first read after powered on                      |           |
| 30065   | Analog output read back                              | R         |
| 30129   | Counter value of digital input                       | R         |
| 40033   | Analog output value                                  | R/W       |
| 40097   | Safe analog output value                             | R/W       |
| 40193   | Power on analog output value                         | R/W       |

| Address | Descrip                | Description                                   |       |       |        |     |  |
|---------|------------------------|-----------------------------------------------|-------|-------|--------|-----|--|
| 40289   | Analog                 | Analog output slew rate                       |       |       |        |     |  |
| 40417   | Analog                 | Analog output type code                       |       |       |        |     |  |
| 40481   | Firmwa                 | Firmware version (low word)                   |       |       |        |     |  |
| 40482   | Firmwa                 | Firmware version (high word)                  |       |       |        |     |  |
| 40483   | Module                 | Module name (low word)                        |       |       |        |     |  |
| 40484   | Module                 | Module name (high word)                       |       |       |        |     |  |
| 40485   | Module                 | Module address, valid range: 1 ~ 247          |       |       |        |     |  |
| 40486   | Bits 5:0               |                                               |       |       |        | R/W |  |
|         | Baud rate, 0x03 ~ 0x0A |                                               |       |       |        |     |  |
|         | Code                   | 0x03                                          | 0x04  | 0x05  | 0x06   |     |  |
|         | Baud                   | 1200                                          | 2400  | 4800  | 9600   |     |  |
|         | Code                   | 0x07                                          | 0x08  | 0x09  | 0x0A   |     |  |
|         | Baud                   | 19200                                         | 38400 | 57600 | 115200 |     |  |
|         | Bits 7:6               |                                               |       |       |        |     |  |
|         | 00:                    |                                               |       |       |        |     |  |
|         | 01:                    |                                               |       |       |        |     |  |
|         | 10:                    |                                               |       |       |        |     |  |
|         | 11:                    |                                               |       |       |        |     |  |
| 40488   | Modbus                 | R/W                                           |       |       |        |     |  |
|         | 0 ~ 30                 |                                               |       |       |        |     |  |
| 40489   | Host wa                | Host watchdog timeout value, 0 ~ 255, in 0.1s |       |       |        |     |  |
| 40492   | Host wa                | Host watchdog timeout count, write 0 to clear |       |       |        |     |  |
| 10033   | Digital i              | Digital input value of channel 0              |       |       |        |     |  |
| 10065   | High lat               | High latched values of DI                     |       |       |        |     |  |
| 10073   | High lat               | High latched values of DO                     |       |       |        |     |  |

| Type Code | Output Range | Data Format | Max   | Min   |
|-----------|--------------|-------------|-------|-------|
| 0         | 0 20 m 4     | Engineering | 20000 | 0     |
| 0         | 0 ~ 20 MA    | Hexadecimal | FFFFh | 0000h |
| 1         | 4 20 m 4     | Engineering | 20000 | 4000  |
|           | 4 ~ 20 MA    | Hexadecimal | FFFFh | 0000h |
| 2         | 0 101/       | Engineering | 10000 | 0     |
| 2         | 0~10 V       | Hexadecimal | FFFFh | 0000h |
| 4         | 0 ~ 5 V      | Engineering | 5000  | 0     |
|           |              | Hexadecimal | FFFFh | 0000h |